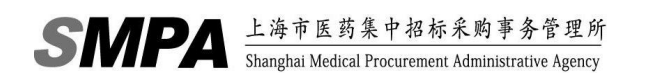

## 上海市医药采购服务与监管信息系统

医疗器械产品授权操作手册

第一版

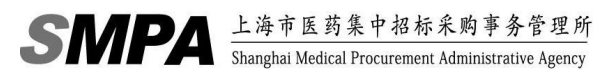

### 目录

| 1. | 登陆界面           | 3   |
|----|----------------|-----|
| 2. | 企业信息维护         | . 4 |
|    | 2.1. 企业授权代理申请  | . 4 |
|    | 2.2. 新增/终止授权确认 | . 7 |
|    |                |     |

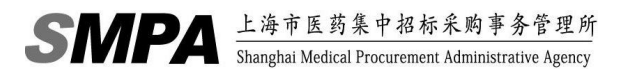

## 1.登陆界面

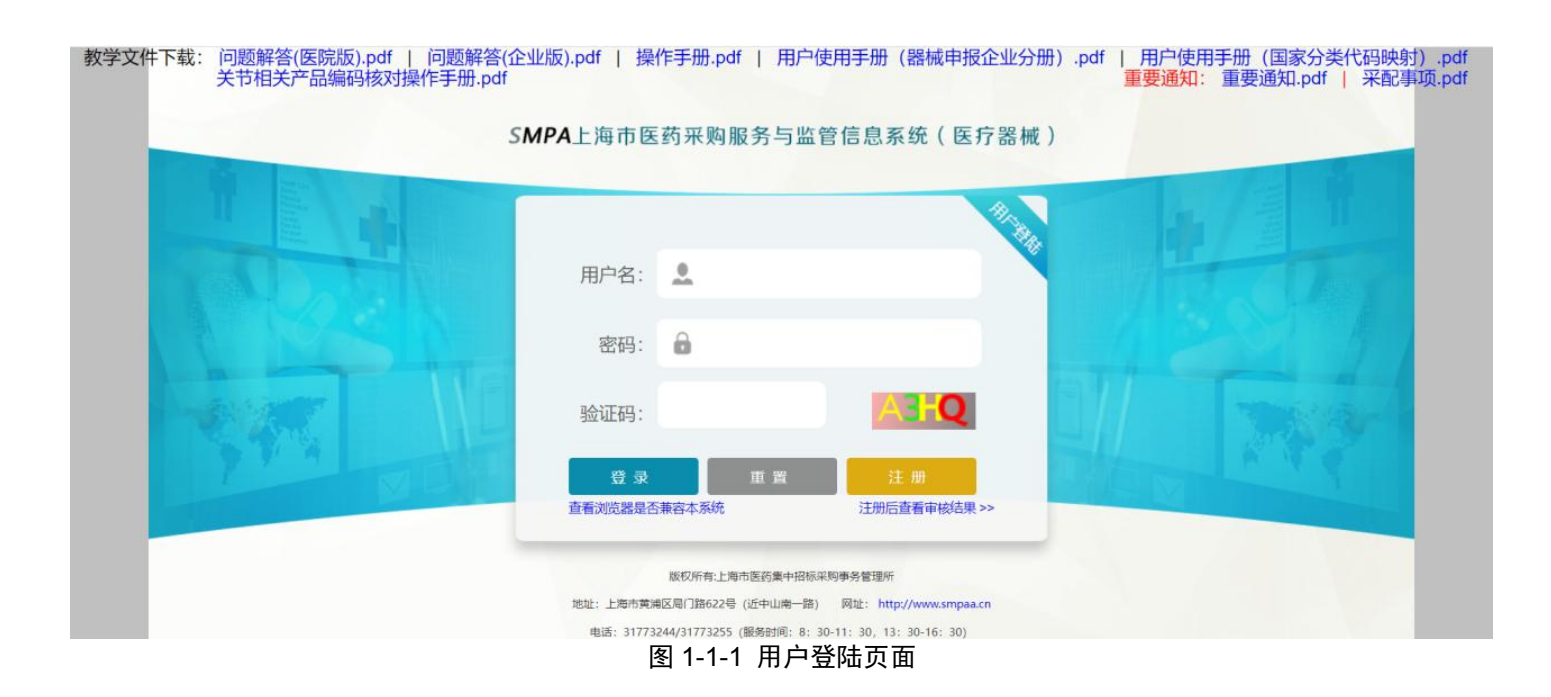

在 IE 地址栏输入 http://XXXXXXX/ysxtqx, 然后输入用户名和密码,点击【提交】按钮

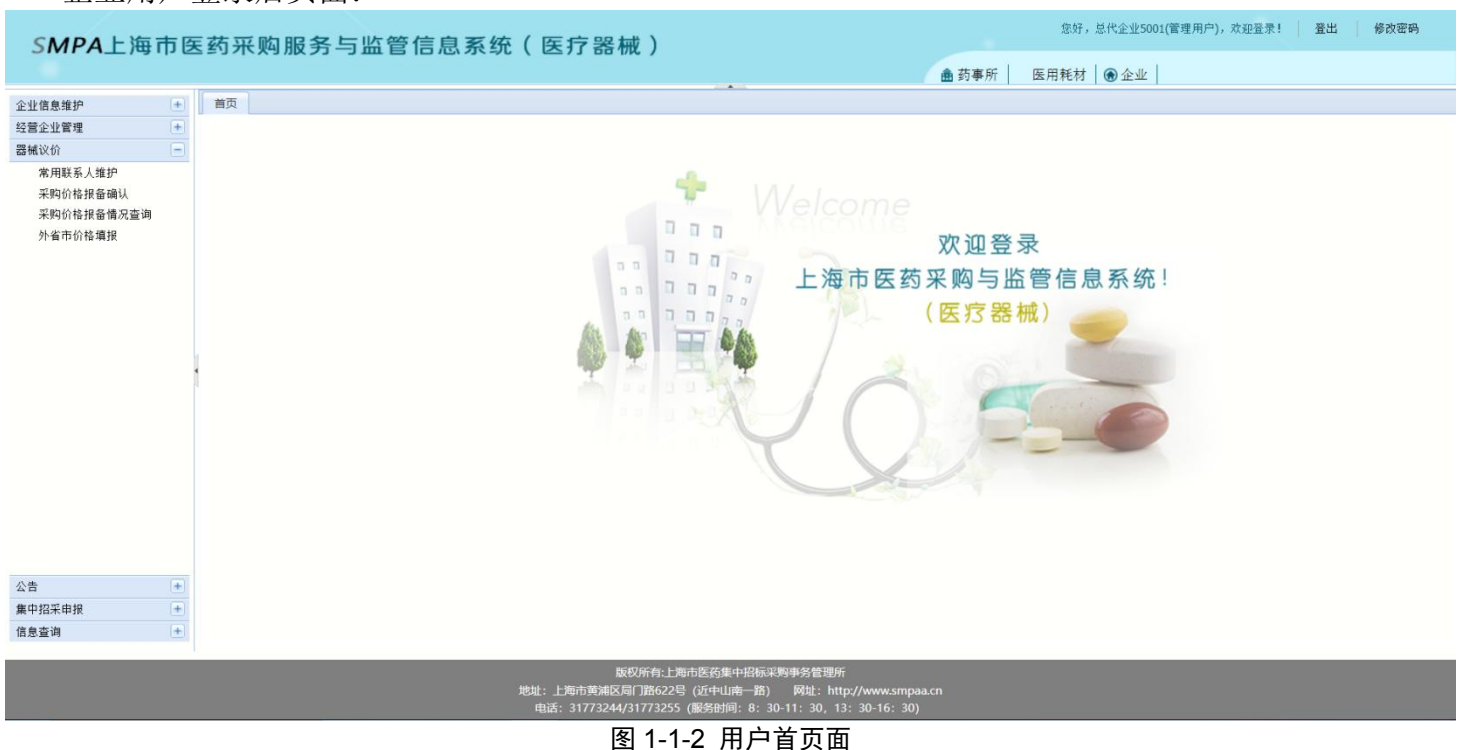

### 企业用户登录后页面:

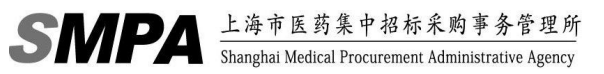

# 2. 企业信息维护

## 2.1.企业授权代理申请

|                                    |                                                   | ● 药事所 医用耗材 ● 企业        |            |
|------------------------------------|---------------------------------------------------|------------------------|------------|
| 信息维护 📃                             | 首页 企业授权代理申请 ×                                     |                        |            |
| 企业基础信息维护申请<br>企业证照维护申请<br>企业授权代理申请 | - 查询条件<br>耗材27位编码: 请输入耗材27位编码 - 单件产品名称: 清输入单件产品名称 |                        | ▶ 査询       |
| 新增/终止授权确认                          |                                                   |                        |            |
| 企业终止授权申请                           | ◎新增 ≥ 修改 ♪ 散回 × 删除 ✓ 延期 ◎ 终止 □□ 详细信息              |                        |            |
| 企业耗材选职<br>企业耗材移除                   | □ 耗利20位编码 主授权企业 被授权企业 授权开始日期 授权截止日期 是否允许维续授权      | 是否可单方终止 来源依据 备注 授权证明图片 | 状态         |
|                                    |                                                   |                        |            |
|                                    |                                                   |                        |            |
|                                    |                                                   |                        |            |
|                                    |                                                   |                        | 囲英し        |
| 2业管理 🛨                             |                                                   |                        |            |
| ktî 🔳                              |                                                   |                        | 毎页 10 条,井0 |
|                                    |                                                   |                        |            |

电话: 31773244/31773255 (服务时间: 8: 30-11: 30. 13: 30-16: 30)
图 2-1-1 企业授权代理申请页面

> 点击【查询】可以查看本企业授权给经营企业证明的详细信息。

| 企业名称: 慶代企业50<br>组织机构代码: 12345678<br>新企业证书信息<br>123456789012345678<br>23123122<br>23131222<br>23131222<br>1111<br>12312<br>℃ I I I I I I I I I I I I<br>12315<br>℃ I I I I I I I I I I I I I I I I I I I                                                                                                    | 01122222<br>9012345678<br>                                     | 企业编码: Q<br>企业编码: Q<br>企业注册类型: @<br>20160718<br>20180713<br>20201223<br>20190331 | V000000000000125<br>代企业<br>20210701<br>20200731<br>20211001<br>20250101<br>20250101                                  | *             | 企业商称: 唐代<br>未源作编 | <ul> <li></li></ul>                                       |
|----------------------------------------------------------------------------------------------------|----------------------------------------------------------------|---------------------------------------------------------------------------------|----------------------------------------------------------------------------------------------------|---------------|------------------|-----------------------------------------------------------|
| 新企业证书信息<br>正书编号<br>123456789012345678<br>231321232<br>1111<br>12312<br>▼ 1 1 /1 > ><br>*K村20位编码: 点击思标腔<br>"授权开始日期: 讀書唱经校<br>来源休祖: 論入来源依                                                                                                    | 证书类型<br>营业执服<br>经营许可证/备案凭证<br>员:代授和证明<br>经营许可证/备案凭证<br>组织机构代码证 | 证书开始日期<br>20160718<br>20160718<br>20100713<br>20201223<br>20190331              | 证书先效日期           20210701           20200731           20211001           2025010           2025010                  | 123123        | 未預依措             | 证书图片信息<br>证书图片信息<br>证书图片信息<br>证书图片信息<br>证书图片信息            |
| 证书编号       123456789012345678       2313212312       231312312       231312312       231312312       23131232       111       12212       ●       *K村20位编码:       //1       //1       //1       //1       //1       //1       //1       //1       //1       //1       //1       //1       //1       //1       //1       //1       //1       //1       //1       //1       //1       //1       //1       //1       //1       //1       //1       //1       //1       //1       //1       //1       //1       //1       //1       //1       //1       //1       //1       //1       //1       //1       //1       //1       //1       //1       //1       //1       //1       //1       //1 | 证书类型<br>营业执展<br>经营许可证/备案凭证<br>员:代授取证明<br>经营许可证/备案凭证<br>组织机构代码证 | 证书开始日期<br>20160718<br>20160718<br>20160713<br>20201223<br>20190331              | <ul> <li>证书失效日期</li> <li>20210701</li> <li>20200731</li> <li>20211001</li> <li>20250101</li> <li>20190425</li> </ul> | 123123        | 未遵依諸             | 延书图片信息           证书图片信息           证书图片信息           证书图片信息 |
| 122456789012345678     2313312312     23131232     111     12212     ● 「く く 1 / 1 ▶ ↑     *K村20位编码: 点击思虑腔     *授权开始日期: 読者考慮に     康康依据: 輸入未源依                                                                                                    | 查拉規範<br>经营许可证/备类凭证<br>员代授和证明<br>经营许可证/备案凭证<br>组织机构代码证          | 20160718<br>20160718<br>20160713<br>20201223<br>20190331                        | 20210701<br>20200731<br>20211001<br>20250101<br>20190425                                                             | 123123        |                  | 证书图片信息<br>证书图片信息<br>证书图片信息<br>证书图片信息                      |
| 2312212312<br>231312322<br>1111<br>12312<br>ばくしてし、パイトトレー<br>作品<br>*耗材20位编码:<br>近年期時間<br>接収开始日期:<br>振速電気優祝<br>未源依据:<br>輸入未源依                                                                                                    | 经营许可证/备蒸凭证<br>点代质收证明<br>经营许可证/备蒸凭证<br>组织机构代码证                  | 20160718<br>20180713<br>20201223<br>20190331                                    | 20200731<br>20211001<br>20250101<br>20190425                                                                         |               |                  | 证书图片信息<br>证书图片信息<br>证书图片信息                                |
| 23131232<br>111<br>12312<br>(信息<br>*耗材20位编码:<br>增投权开始日期:<br>端兵雪陵权<br>来源依据:<br>输入未源依据:                                                                                                    | 島代授取证明<br>经营环可运/备案代证<br>组织机构代码证                                | 20180713<br>20201223<br>20190331                                                | 20211001<br>20250101<br>20190425                                                                                     |               |                  | 证书图片信息<br>证书图片信息                                          |
| 111<br>12312<br>ば息<br>*耗材20位编码: 虚击思短度:<br>*授权开始日期: 薩班写證仪<br>来源依据: 输入来源依                                                                                                    | 经营许可证/备案凭证<br>组织机构代码证                                          | 20201223<br>20190331                                                            | 20250101<br>20190425                                                                                                 |               |                  | 证书图片信息                                                    |
| 12312     1                                                                                                    | 组织机构代码证                                                        | 20190331                                                                        | 20190425                                                                                                    |               |                  |                                                           |
| ▲ 1 /1 > 1<br>(信息<br>*耗材20位编码: 点击圆标键<br>*授权开始日期: 通道項号校仪<br>来源依据: 輸入未源依                                                                                                    | ŝ                                                              |                                                                                 |                                                                                                    |               |                  | 证书图片信息                                                    |
| 信息<br>*耗材20位编码: 点击图标题<br>*授权开始日期: 请填写授权<br>来源依据: 输入来源依                                                                                                    | ŝ                                                              |                                                                                 |                                                                                                    |               |                  | 每页 10 务                                                   |
| *耗材20位编码:点击圆标度<br>*授权开始日期: 清靖写授权<br>来源依据: 输入来源依                                                                                                    | 窓                                                              |                                                                                 |                                                                                                    |               |                  |                                                           |
| *授权开始日期: 清靖写授权:<br>来源依据: 输入来源依据                                                                                                    |                                                                | ×                                                                               | *25                                                                                                    | 授权企业:         |                  | ×                                                         |
| 来源依据: 输入来源依                                                                                                    | 证书上的开始日期                                                       |                                                                                 | *授权                                                                                                    | 截止日期: 法道写授权证书 | 上的截止日期           |                                                           |
| ALCONTROL MEDICAL AND A STRUCTURE                                                                                                    | ebttn 偏多始入100支符                                                |                                                                                 |                                                                                                    |               |                  |                                                           |
| 请输入备注                                                                                                    | ,最多输入100汉字                                                     |                                                                                 |                                                                                                    |               |                  |                                                           |
| 备注:                                                                                                    |                                                                |                                                                                 |                                                                                                    |               |                  |                                                           |
| 是否允许继续授权: 🔽                                                                                                    |                                                                |                                                                                 | 是否可                                                                                                    | 「单方终止: 🔽      |                  |                                                           |
| *授权证明图片: 💿 添加                                                                                                    |                                                                |                                                                                 |                                                                                                    |               |                  |                                                           |
| 受权耗材范围                                                                                                    |                                                                |                                                                                 |                                                                                                    |               |                  |                                                           |
| 🔾 増加 🗙 剛除                                                                                                    |                                                                |                                                                                 |                                                                                                    |               |                  |                                                           |
| □ 序{                                                                                                    | 27                                                             |                                                                                 |                                                                                                    | 国家27位码        |                  |                                                           |
|                                                                                                    |                                                                |                                                                                 |                                                                                                    |               |                  | 囲実                                                        |

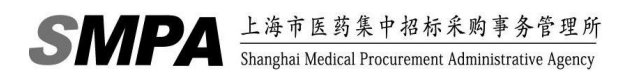

| 1件产 | 辛品名称: 请输入单件产品名称             | 注册证号:    | 请输入注册证号         |                        | の登録             |
|-----|-----------------------------|----------|-----------------|------------------------|-----------------|
|     | 国家27位码                      | 单件产品名称   | 规格              | 型号                     | 注册证号            |
| 1   | C03260108902002004190000028 | 钴铬钼合金脊柱棒 | 直径5.5mm 长度110mm | 矫形用棒 <mark>V</mark> I型 | 国械注准20223130554 |
| 2   | C03260108902002004190000055 | 钴铬钼合金脊柱棒 | 直径5.5mm 长度145mm | 矫形用棒 Ⅵ-B型              | 国械注准20223130554 |
|     |                             |          |                 |                        |                 |
|     |                             |          |                 |                        |                 |

#### 图 2-1-2 新增授权企业证明页面

- ▶ 点击【新增】按钮,可以增加一条授权。
  - 在【当前企业授权证明信息】栏中,可以看到上级企业发给本企业的授权证明。生产/总代企业可以根据 企业自身生产的耗材,下发授权证明给经营企业;经营企业必须选择一条授权证明才能继续下发给下级企 业。
  - 在【当前企业证书信息】栏中,可以看到当前企业的证书证明。点击【证书图片信息】可查看该证书的附件信息。
  - 在【授权信息】栏中,填写授权给下级经营企业的耗材 20 位编码、被授权企业、授权起始日期、授权截 止日期、来源依据等信息,其中授权截止日期为所有证照中,有效日期最短的时间。
  - 当前企业可选择此申请的授权证明是否可以继续向下授权。如果选择"不继续授权",则下级企业无法使用此授权证明继续授权。
  - 当前企业可选择此申请的授权证明是否可以单方终止,如果选择"允许单方终止",则上级企业可以无需
     得到下级企业的同意单方面终止授权。
  - 在授权时需要上传相关证照图片,点击【浏览】从本地文件夹中选择图片,点击【保存授权书】可以将该 图片,上传到后台,由相关工作人员进行核对。
  - 授权时,需要选择需要授权的27位编码信息。
  - 全部选定后,点击【提交】按钮,即向经营企业增加了一个新的授权证明。
  - 点击【修改】按钮,只能对待提交、不通过、授权延期不通过的授权证明信息进行修改。操作方法如"新 增授权申请"。

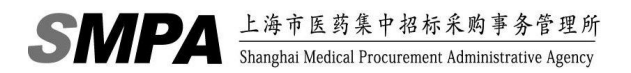

| 自作   | 件产 | 辛品名称: 请输入单件产品名称             | 注册证号     | : 请输入注册证号       |           | ▶ 查询                          |
|------|----|-----------------------------|----------|-----------------|-----------|-------------------------------|
|      |    | 国家27位码                      | 单件产品名称   | 规格              | 型号        | 注册证号                          |
| 2000 | 1  | C03260108902002004190000028 | 钴铬钼合金脊柱棒 | 直径5.5mm 长度110mm | 矫形用棒 VI型  | 国械注准2022313055 <mark>4</mark> |
|      | 2  | C03260108902002004190000055 | 钴铬钼合金脊柱棒 | 直径5.5mm 长度145mm | 矫形用棒 Ⅵ-B型 | 国械注准20223130554               |
|      |    |                             |          |                 |           |                               |
|      |    |                             |          |                 |           |                               |

#### 图 2-1-3 选取 27 位编码页面

- ▶ 点击【撤回】按钮,即可撤回已提交给下级经营企业进行确认的授权证明。只能撤回已提交、延期已提交、终止已提交状态的授权申请信息。
- > 点击【删除】按钮,只可对待提交、不通过、授权延期不通过、终止不通过状态的授权信息进行删除。
- ▶ 点击【延期】按钮,在该对话框中选择延期时间、上传附件后,点击【确定】按钮后即可对进行延期。只能延期已确认状态的授权信息。

| )新增 | 🛚 🌽 修改 🖍 撤回 🗙 🛛      | 删除 🧹 延期 🔞 终止   | 🋄 详细   | 信息       |          |          |          |          |      |    |        |       |
|-----|----------------------|----------------|--------|----------|----------|----------|----------|----------|------|----|--------|-------|
|     | 耗村20位编码              | 主授权企业          |        | 被授权企业    | 授权开始日期   | 授权截止日期   | 是否允许继续授权 | 是否可单方终止  | 来源依据 | 备注 | 授权证明图片 | 状态    |
| ו   | C0321030890100210667 | 总代企业5001122222 | wonder | 5        | 20230828 | 20230901 | 是        | 是        | 1    | 1  | 点击查看图片 | 已确认   |
| )   | C0312040790301707276 | 总代企业5001122222 | wonder | i        | 20230828 | 20230901 | 是        | 是        | 1    | 1  | 点击查看图片 | 已确认   |
| )   | C0326010890200200419 | 总代企业5001122222 | wonder |          | 20230828 | 20230901 | 是        | 是        |      |    | 点击查看图片 | 已确认   |
|     | C0321030890100210667 | 总代企业5001122222 | wonder | 5        | 20230828 | 20230901 | 是        | 是        | 1    | 2  | 点击查看图片 | 不通过   |
|     | C0344051070500000349 | 总代企业5001122222 | JYQY-  | 延期       |          |          |          |          | ×    | 2  | 点击查看图片 | 已提交   |
|     | C0312040790301707276 | 总代企业5001122222 | wonde  | 10100000 |          |          |          |          |      |    | 点击查看图片 | 已确认   |
| )   | C0312030790400308279 | 总代企业5001122222 | 上海欣    | 有效日期:    | 请填写有效日期  |          |          | <u>_</u> |      |    | 点击查看图片 | 已确认   |
| 1   | C0312040790301707276 | 总代企业5001122222 | wonde  | 附件:      | 💿 添加     |          |          |          |      | 1  | 点击查看图片 | 已确认   |
|     |                      |                |        |          |          | 确定取      | l消       |          |      |    |        |       |
|     |                      |                |        |          |          |          |          |          |      |    |        | III d |

#### 图 2-1-4 延期页面

- ▶ 点击【终止】按钮,即可终止授权信息。只能终止已确认状态的授权信息。
- ▶ 点击【详细信息】按钮,可查看授权详细信息。

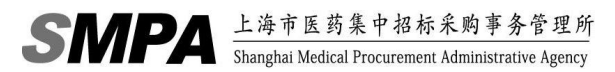

### 2.2.新增/终止授权确认

| 全业确认授权信息核对   |                      |      |             |                             |            | 8               |
|--------------|----------------------|------|-------------|-----------------------------|------------|-----------------|
| 当前企业基础信息     |                      |      |             |                             |            |                 |
| 企业名称:        | 上海欣京医疗器械有限公司         |      | 企业编码:       | QY0000000000000052          | 企业简称:      |                 |
| 组织机构代码:      | 91310116783646704P   |      | 企业注册类型:     | 经营企业                        | ~          |                 |
| 主授权企业证书信息    |                      |      |             |                             |            |                 |
| 证书》          | 育号                   | 证书类型 | 证书开始日期      | 证书失效日期                      | 来源依据       | 证书图片            |
|              |                      |      |             |                             |            |                 |
|              |                      |      |             |                             |            |                 |
|              |                      |      |             |                             |            |                 |
| 10 💌 🚺 4 0 / | 0 🕨 🔰                |      |             |                             |            | 每页 10 条, 共 0 条。 |
| 授权信息         |                      |      |             |                             |            |                 |
| 耗材20位编码:     | C0326010890200200419 |      |             | 授权层级:                       | 1          |                 |
| 维护类型:        | 新增                   |      | ~           |                             | -          |                 |
| 允许继续授权:      |                      |      |             | 是否可单方终止:                    |            |                 |
| 授权开始日期:      | 2023-09-07           |      |             | 授权截止日期:                     | 2024-10-02 | <b></b>         |
| 来源依据:        |                      |      |             |                             |            |                 |
| 授权书:         | 01-06The_pancake.pdF |      |             |                             |            |                 |
| 备注:          |                      |      |             |                             |            |                 |
| 授权耗材范围       |                      |      |             |                             |            |                 |
| 序号           |                      |      |             | 国家27位码                      |            |                 |
| 1            |                      |      |             | C03260108902002004190000028 |            |                 |
| 2            |                      |      |             | C03260108902002004190000055 |            |                 |
|              |                      |      |             |                             |            |                 |
|              |                      |      |             |                             |            |                 |
|              |                      |      |             |                             |            | 囲央シ间際に          |
|              |                      |      |             |                             |            |                 |
|              |                      |      |             |                             |            |                 |
|              |                      |      |             |                             |            | 200             |
|              |                      |      | <b>》</b> 通讨 | ▶ 不通过 ▲ 关闭页面                |            |                 |
|              |                      |      |             |                             |            |                 |

图 2-2-1 新增/终止授权确认页面

- ▶ 经营企业确认"新增"授权:
  - 根据查询条件筛选符合条件的新增授权,或不录入查询条件直接点击【查询】按钮可以查看所有上级企业 给本企业的经营授权信息。
  - 选择维护类型为"新增"状态的记录,点选其中的一条,点击【信息核对】按钮,可以查看到具体的授权 内容,如下图 2-2-2 所示。

| 企业名称: 上海欣京医疗器械有限公           | 司    | 企业编码:   | QY0000000000000052          | 企业简称:      |            |
|-----------------------------|------|---------|-----------------------------|------------|------------|
| 组织机构代码: 91310116783646704   | p    | 企业注册类型: | 经营企业                        | ~          |            |
| 权企业证书信息                     |      |         |                             |            |            |
| 证书编号                        | 证书类型 | 证书开始日期  | 证书失效日期                      | 来源依据       | 证书图片       |
|                             |      |         |                             |            |            |
|                             |      |         |                             |            |            |
|                             |      |         |                             |            | 每页 10 条, 共 |
|                             |      |         |                             |            |            |
| 系标材20位编码: C0326010890200200 | 0419 |         | 授权层级:                       | 1          |            |
| 维护类型:新增                     |      | ~       |                             | -          |            |
| 允许继续授权: 🗹                   |      |         | 是否可单方终止:                    |            |            |
| 授权开始日期: 2023-09-07          |      | •       | 授权截止日期:                     | 2024-10-02 | 3          |
| 来源依据:                       |      |         |                             |            |            |
| 授权书: 01-06The_pancake.p     | хdF  |         |                             |            |            |
| 备注:                         |      |         |                             |            |            |
| 2年材范围                       |      |         |                             |            |            |
| 序号                          |      |         | 国家27位码                      |            |            |
| 1                           |      |         | C03260108902002004190000028 |            |            |
| 2                           |      |         | C03260108902002004190000055 |            |            |
|                             |      |         |                             |            |            |
|                             |      |         |                             | 囲芽り筒の:     |            |
|                             |      |         |                             |            |            |
|                             |      |         |                             |            |            |
|                             |      |         |                             |            |            |

图 2-2-2 确认新增授权页面

点击【通过】按钮,会询问是否是"终端授权"对话框,如下图 2-2-3 所示。

| CAADA | 上海市医药集中招标采购事务管理所                                   |
|-------|----------------------------------------------------|
| JNIFA | Shanghai Medical Procurement Administrative Agency |

上海市医药采购服务与监管信息系统

| 1122334455<br>112233112233<br>3332221113 | 组织机构代码证<br>生产许可证/备素凭证<br>营业执照<br>/1 ▶ ▶ | 20160101<br>20160101<br>20160101 | 20260401<br>20260401<br>20260401 |            | <ul> <li>证书图片信息</li> <li>证书图片信息</li> <li>证书图片信息</li> </ul> |
|------------------------------------------|-----------------------------------------|----------------------------------|----------------------------------|------------|------------------------------------------------------------|
| 112233112233<br>3332221113               | 生产许可证/备素凭证<br>营业执照<br>/1 ▶ ▶            | 20160101<br>20160101             | 20260401<br>20260401             |            | 证书图片信息<br>证书图片信息                                           |
| 3332221113                               | 营业执照                                    | 20160101                         | 20260401                         |            | 证书图片信息                                                     |
| <b>V K</b> 4 1                           | /1 🕨 🕅                                  |                                  |                                  |            |                                                            |
|                                          |                                         |                                  |                                  |            | 每页 10 条, 共                                                 |
|                                          |                                         |                                  |                                  |            |                                                            |
| 耗材20位编码:                                 | C0329010970100603519                    |                                  | 授权层级:                            | 1          |                                                            |
| 维护类型:                                    | 新增                                      | *                                |                                  |            |                                                            |
| 允许继续授权:                                  |                                         |                                  | 是否可单方终止:                         |            |                                                            |
| 授权开始日期:                                  | 2023-07-28                              |                                  | 授权截止日期:                          | 2024-07-10 | •                                                          |
| 来源依据:<br>授权书:                            | 01-03six_in_a_bed.pdf                   | 终端打                              | 复权确认 ×                           |            |                                                            |
| 备注:                                      |                                         | ?                                | 是否要终端授权?<br>(如果配送到医院选:是)         |            |                                                            |
| 范围信息                                     |                                         |                                  | 是否                               |            |                                                            |
|                                          | 范围类型                                    |                                  | ŧ۳                               | 山构名称       |                                                            |
| 全市                                       | 上海市                                     |                                  |                                  |            |                                                            |

图 2-2-3 确定是否终端授权页面

- 在终端授权确认对话框中,若本次授权需配送至医院即本次授权是终端授权则点击【是】按钮。若本次授
   权不配送到医院而是需要继续授权就点击【否】按钮,完成该对话框选择后即可确认该授权证明。
- 点击【不通过】按钮即可驳回该新增的授权证明至上级企业,审核不通过需录入不通过意见反馈。
- ▶ 经营企业确认"延期"授权:
  - 选择维护类型为"延期"状态的记录,点选其中的一条,点击【信息核对】,可以查看到具体的授权信息
     内容。
  - 点击【通过】,将确认延期该上级企业下发给本企业的授权证明。
  - 点击【不通过】,可将本条延期的授权证明,返回给上级企业。审核不通过需输入不通过意见反馈。
- ▶ 经营企业确认"终止"授权:
  - 选择维护类型为"终止"状态的记录,点选其中的一条,点击【信息核对】,可以查看到具体的授权信息
     内容。
  - 点击【通过】,将确认终止该上级企业下发给本企业的授权证明。
  - 点击【不通过】,可将本条终止的授权证明,返回给上级企业。审核不通过需输入不通过意见反馈。